## Office 365 (Teams)

## Επαναφορά κωδικού πρόσβασης μαθητών

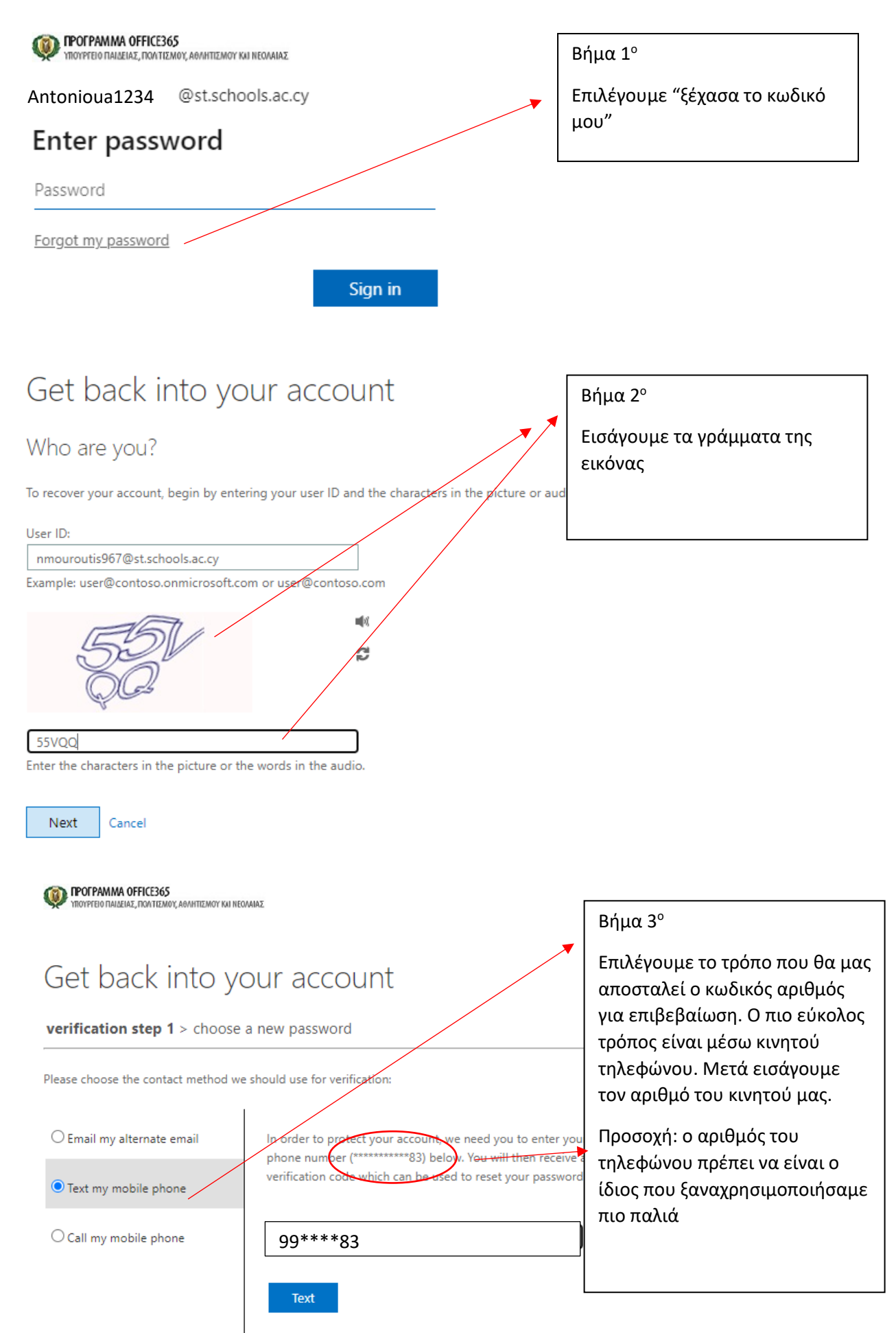

| POFPAMMA OFFICE365<br>Yngypfeio fialaelae, fica tiemoy, againtiemoy kai ne | ολαίας                                                                      |                                                                                     |
|----------------------------------------------------------------------------|-----------------------------------------------------------------------------|-------------------------------------------------------------------------------------|
|                                                                            |                                                                             | Βήμα 4°                                                                             |
| Get back into your account verification step 1 > choose a new password     |                                                                             | Εισάγουμε τον κωδικό αριθμό<br>που μας έχει σταλεί στο κινητό<br>από την Microsoft. |
|                                                                            |                                                                             |                                                                                     |
| Text my mobile phone                                                       | We've sent you a text message containing a verification code to your phone. |                                                                                     |
| ○ Call my mobile phone                                                     | Entor your verification code                                                |                                                                                     |
|                                                                            |                                                                             |                                                                                     |
|                                                                            | Next Try again Contact your administrator                                   |                                                                                     |
|                                                                            |                                                                             | Βήμα 5°                                                                             |
|                                                                            |                                                                             | Εισάγουμε τους νέους μας<br>κωδικούς πρόσβασης.                                     |
| Get back into                                                              | your account                                                                |                                                                                     |
| verification step $1 \checkmark > c$                                       | hoose a new password                                                        |                                                                                     |
| * Enter new password:                                                      |                                                                             |                                                                                     |
| Password strangth                                                          | A strong passw                                                              | vord is required. Strong                                                            |
| * Confirm new password:                                                    | combine upper                                                               | case and lowercase letters,                                                         |
|                                                                            | numbers, and s<br>your username                                             | symbols. They cannot contain                                                        |
| Finish Cancel                                                              |                                                                             |                                                                                     |